#### Teorie e tecniche della progettazione Web Lezione 4

Mario Verdicchio Università degli Studi di Bergamo Anno Accademico 2019-2020

# Lezione 4 (20 febbraio 2020)

- Continuazione dell'esercizio di concezione di prodotto digitale "Airbnb per musicisti in cerca di locali dove suonare"
  - con focus su:
  - wireframe

# 4. Pattern benchmark per wireframe

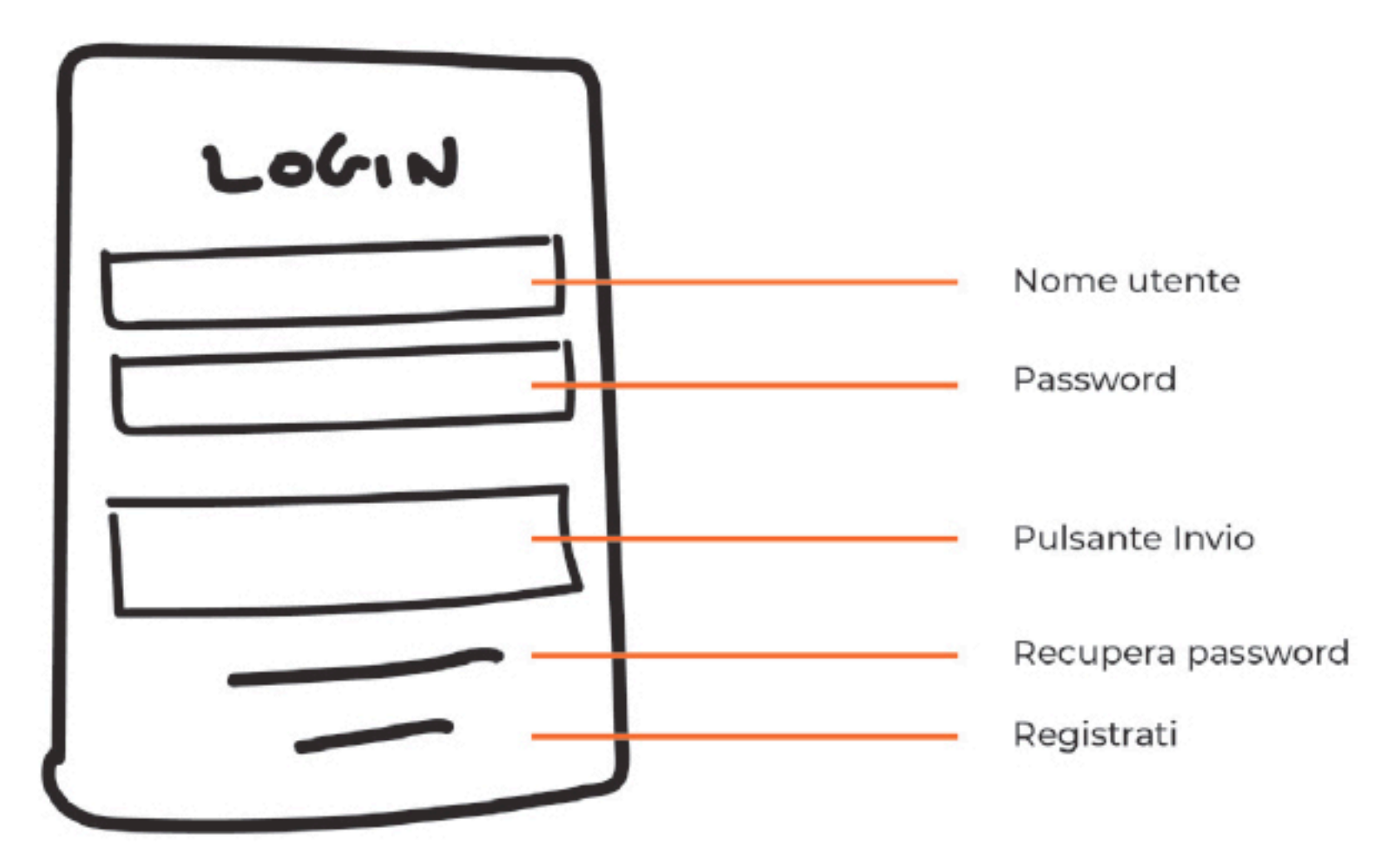

Figura tratta dal libro "Manuale di sopravvivenza per UX Designer" di Matteo di Pascale

#### Esempi di pattern

Tab Bar

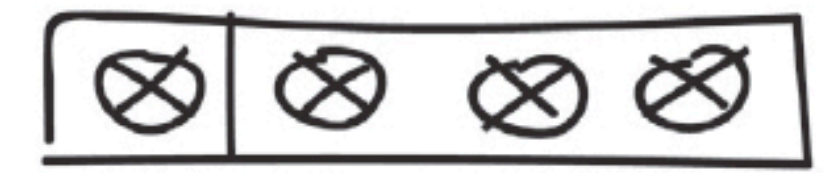

Burger Menu

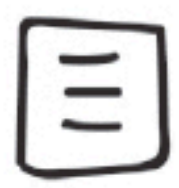

Card di Google Maps

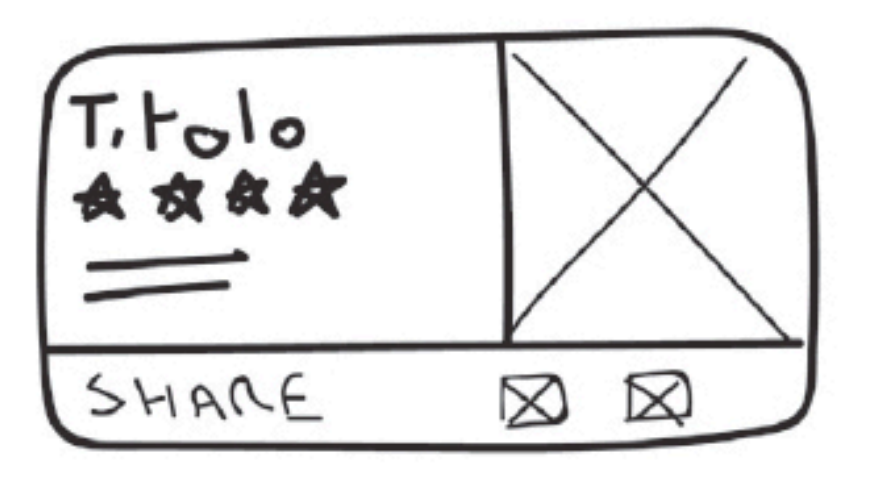

Slider

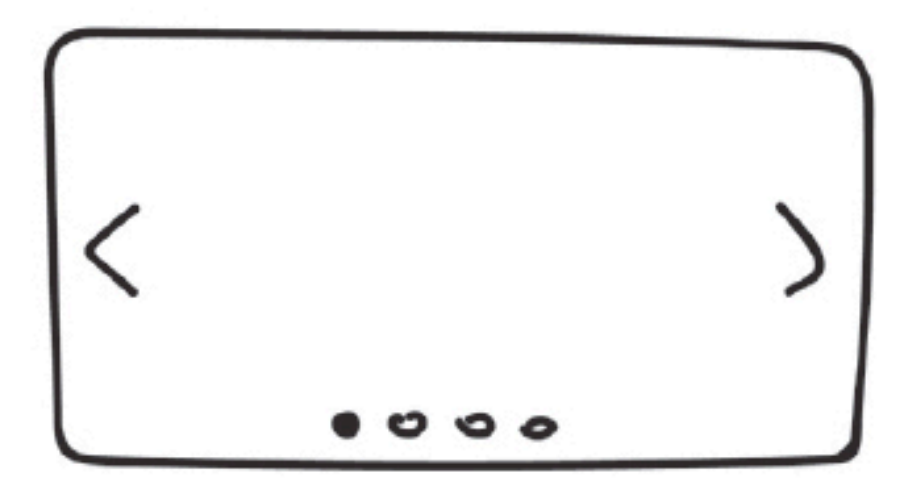

#### Wireframe

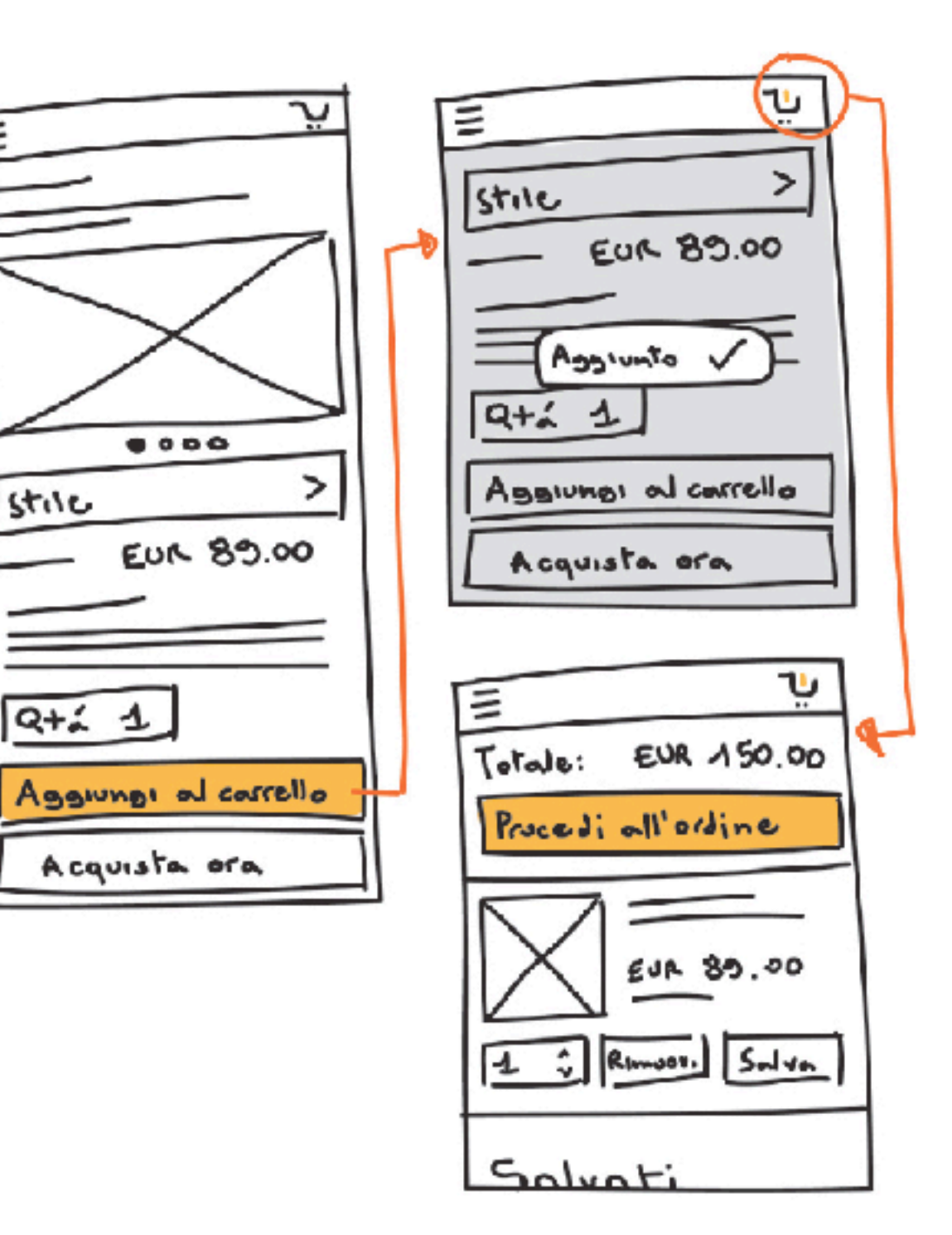

Figura tratta dal libro "Manuale di sopravvivenza per UX Designer" di Matteo di Pascale

#### I 5 passi fondamentali del wireframing

- 1. La padronanza degli elementi esistenti
- 2. La visione del pattern
- 3. Il senso critico del flusso
- 4. Lanciarsi a disegnare
- 5. Conoscere i layout

#### 4.1. La padronanza degli elementi

- Pulsanti, barre, campi di testo, card,...
- Visitare siti Web e conoscere quanti più elementi possibili, disegnarli e descriverne la loro funzione e il loro funzionamento
- Gli elementi sono la componente base di ogni wireframe, quindi averne padronanza vuol dire avere tutti gli ingredienti per costruire un wireframe efficace

# 4.2 La visione del pattern

- Le app e i siti possono essere molto diversi tra loro, ma ci sono sempre pattern ricorrenti che potete riconoscere:
  - pagine di login
  - notifiche
  - slider
  - servizio di messaggistica
  - barre di ricerca
- Si tratta di funzionalità molto diffuse offerte con interfacce costruire per mezzo degli elementi del punto precedente

#### 4.3 Il senso critico del flusso

- Lanciare app e siti e usarli per gli obiettivi più tipici e prendere nota dei passi che costituiscono il flusso
- Ci sono intoppi? Problematiche? Ci sono percorsi più facili che altri?
- Prendere dimestichezza con i flussi vuol dire anche capire come organizzare i vari passaggi per favorirne l'esecuzione più fluida possibile

#### 4.4 Lanciarsi a disegnare

- Iniziare a disegnare wireframe anche se non si è sicuri al 100% di quello che si sta facendo
- C'è sempre modo di rifare/migliorare un wireframe su carta
- In mancanza di ispirazione, farsi ispirare dai prodotti esistenti e dagli elementi e pattern più familiari

# 4.5 Conoscere i layout

- Non dimenticarsi che molti prodotti sono destinati a essere usati su piattaforme diverse:
  - iOS
  - MacOS
  - Android
  - Windows
- Studiare i layout delle piattaforme che interessano in termini delle funzionalità di cui il prodotto è composto

# Feedback utili e consigli

- "Non si capisce niente"
  - disegnate i wireframe nel modo più chiaro e pulito possibile
- "Manca la gerarchia visiva"
  - se ci sono nella stessa schermata funzionalità più importanti di altre, il modo in cui vengono presentate dovrebbe riflettere questa differenza
- "Togli i place-holder"
  - non lasciate "titolo" o "lore ipsum", ma inserite sempre contenuti realistici
- "Raggruppa solo se gli elementi hanno la stessa funzione"
  - raggruppare elementi solo con funzionalità simili o di simile importanza: il pulsante di log-out, ad esempio, dovrà essere sempre isolato rispetto agli altri

# Feedback utili e consigli

- "Semplifica"
  - riguardare le schermate con l'occhio di un pigro e chiedersi se lo stesso risultato si può ottenere con meno passaggi e meno fatica
- "Evita i vicoli ciechi" "Progetta bene la navigazione"
  - fornire sempre un menu di navigazione del prodotto che sia ben visibile, facile da usare, e permetta di tornare alle schermate precedenti
- "Questo elemento è troppo piccolo!"
  - attenzione alla dimensione degli elementi
- "Ma non bastava un pop-up?"
  - fare uso di pattern (in questo caso: per evitare di riempire eccessivamente le pagine)

#### Esempi con commenti

Basati sull'esercizio di realizzare un Airbnb per musicisti e gestori di locali

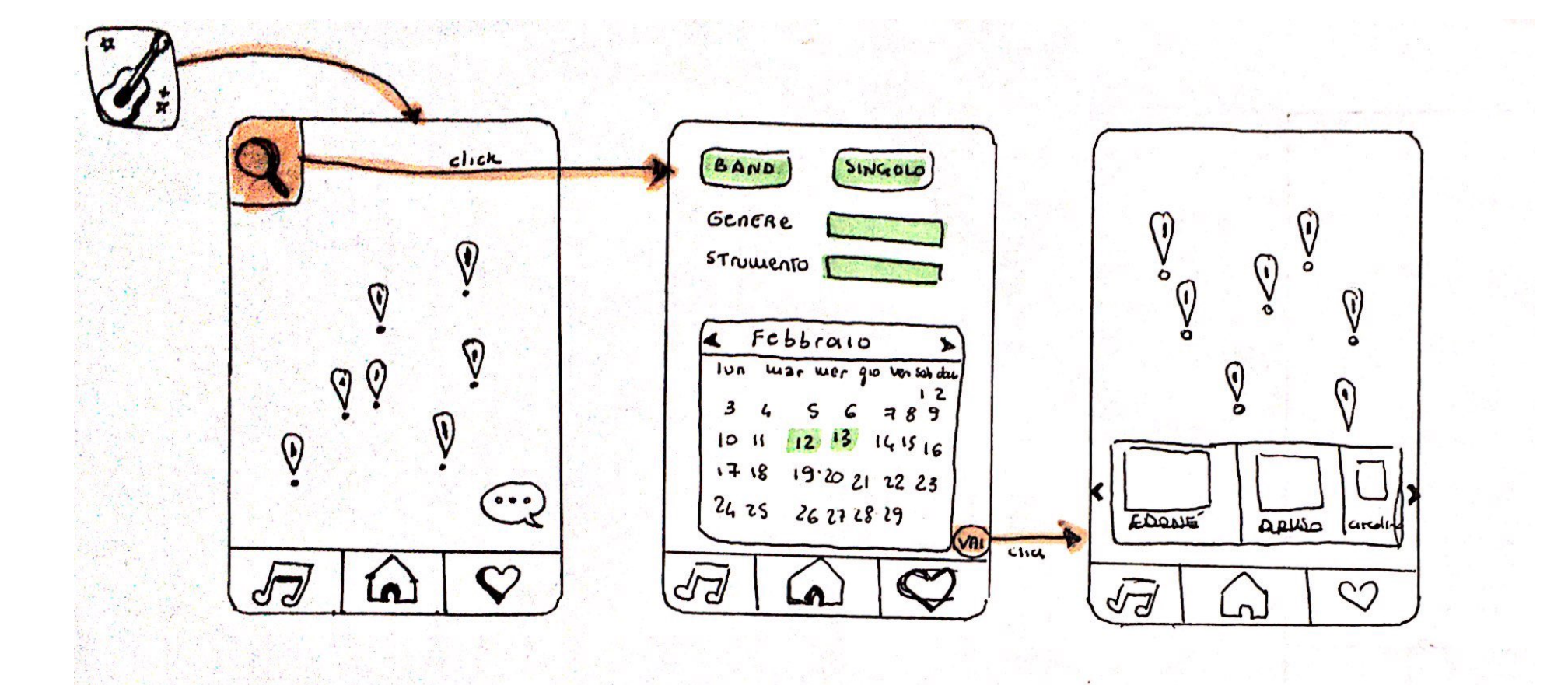

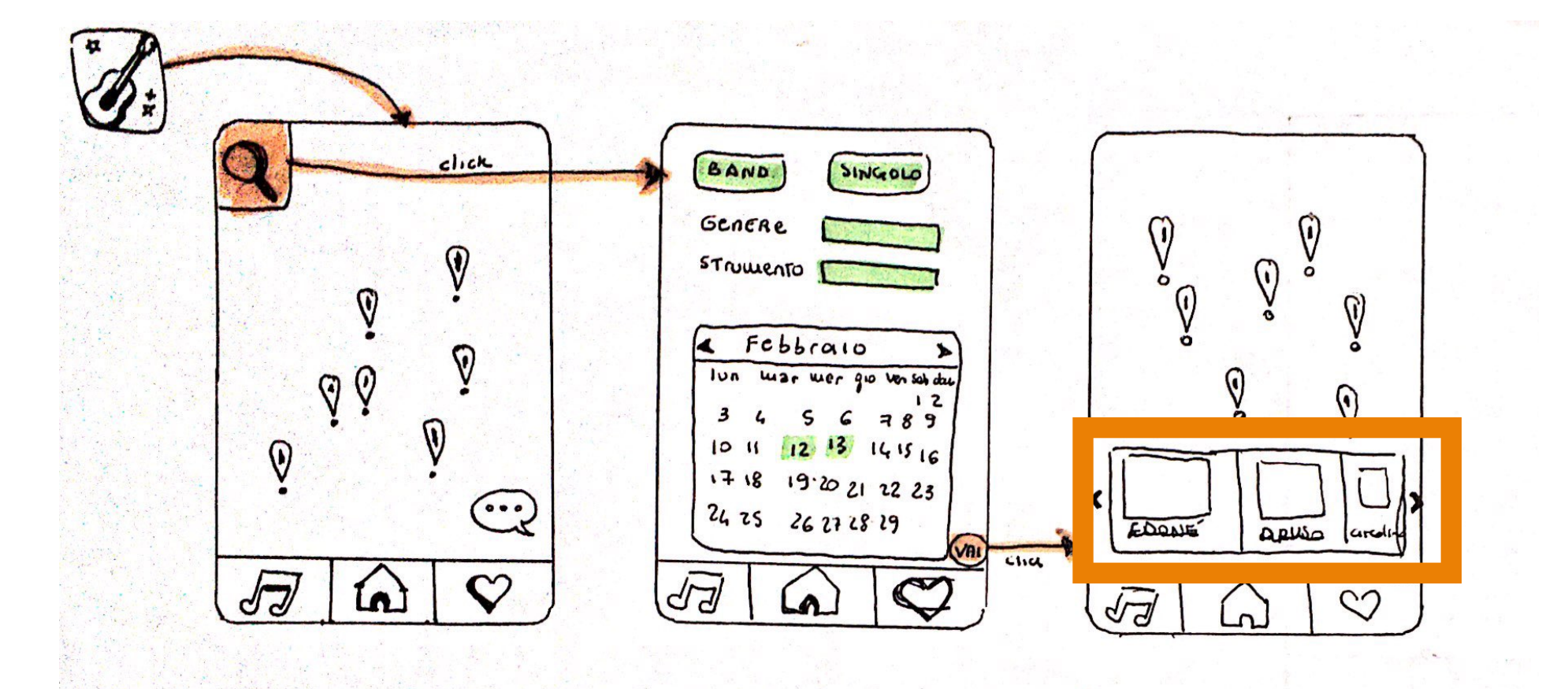

L'idea di mostrare un carosello con immagini in anteprima dei locali normalmente andrebbe molto bene, ma nel caso di uno smartphone le immagini risultano troppo piccole e creano confusione sullo schemo.

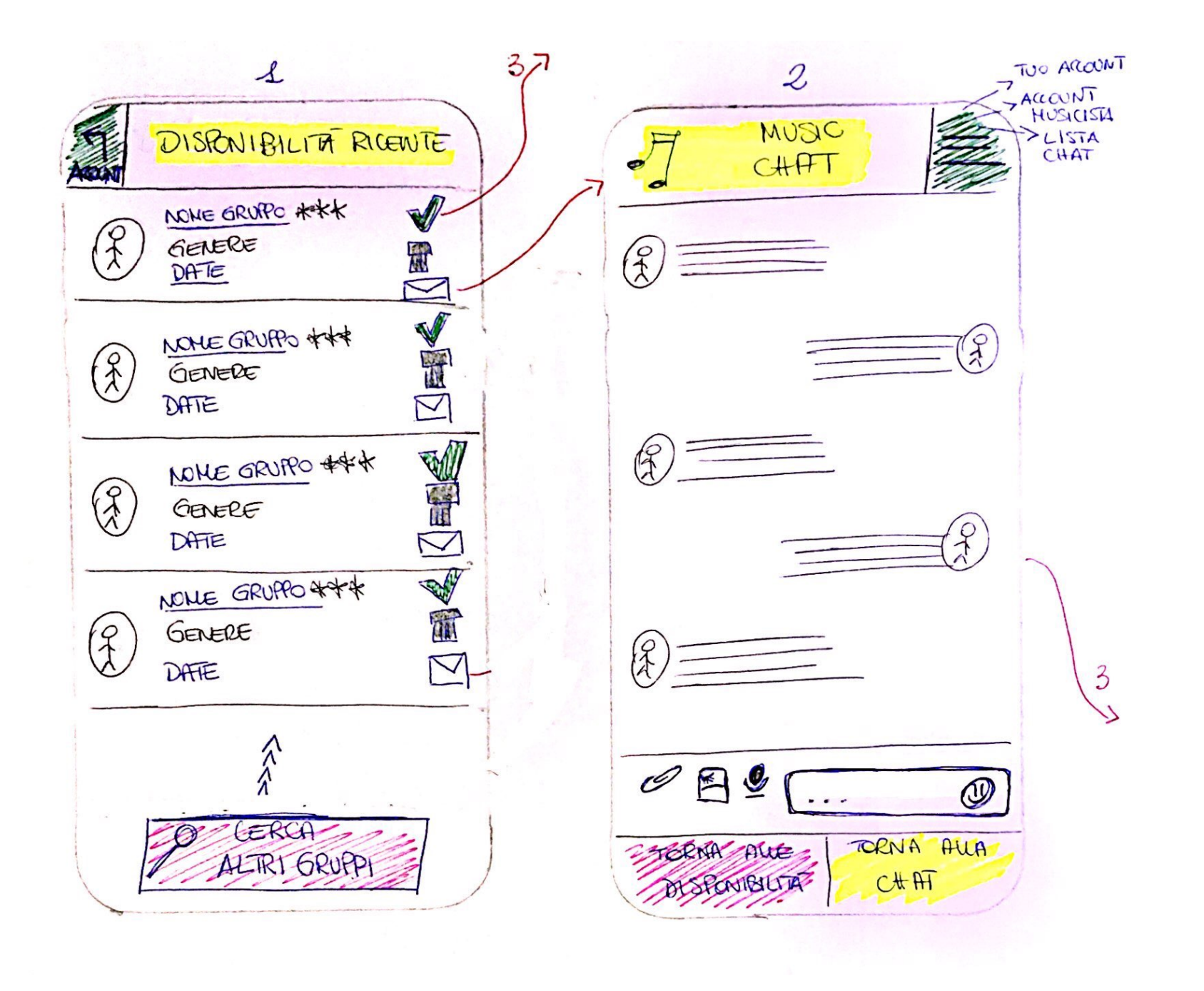

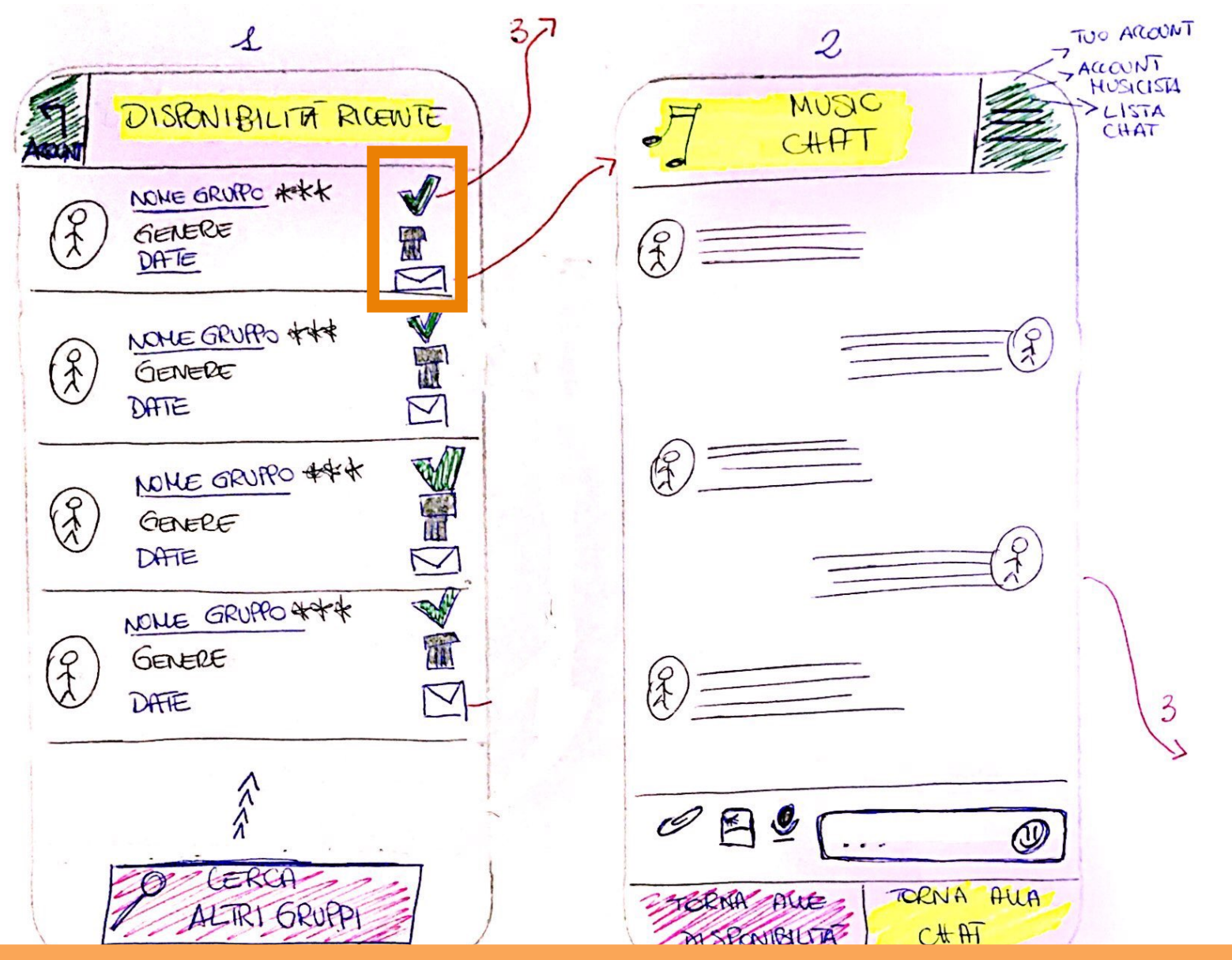

È sconsigliato usare il simbolo di spunta come pulsante da cliccare: siamo abituati a intenderlo come simbolo di selezione avvenuta: in questa schermata sembra che tutti i gruppi siano stati selezionati mentre non è così. Il simbolo della busta è tradizionalmente collegato alla posta elettronica, meglio usare la nuvoletta per aprire una chat.

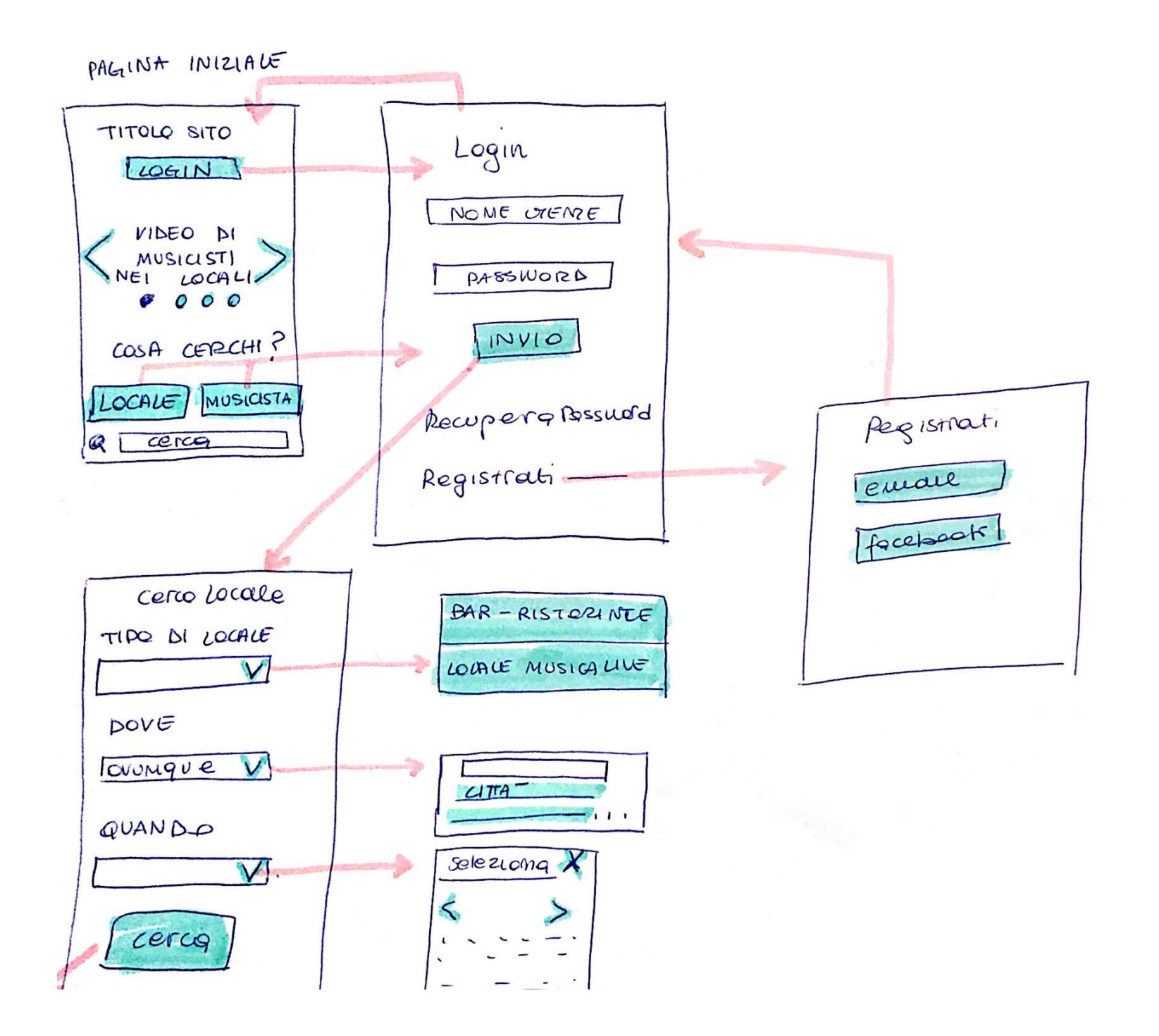

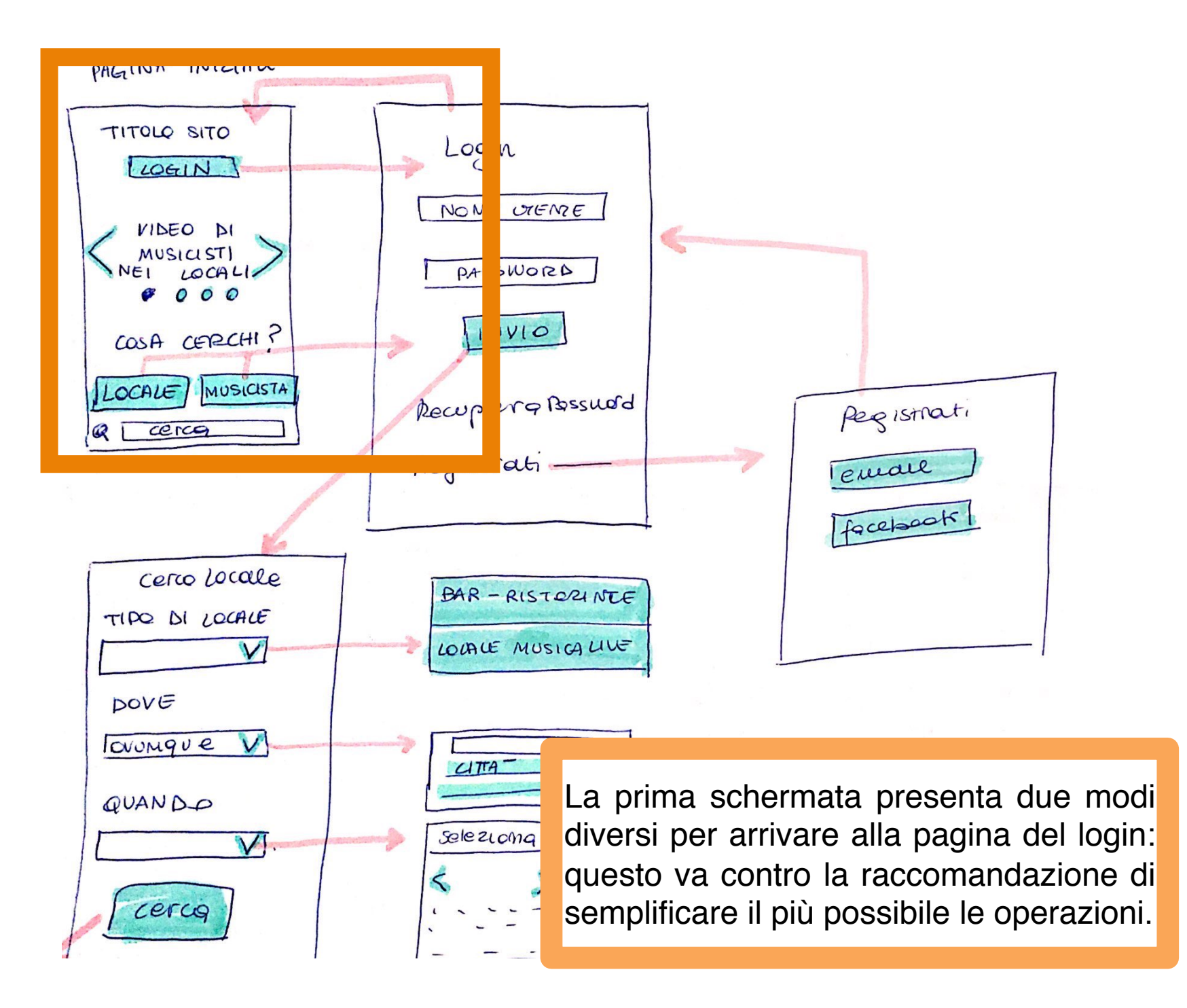

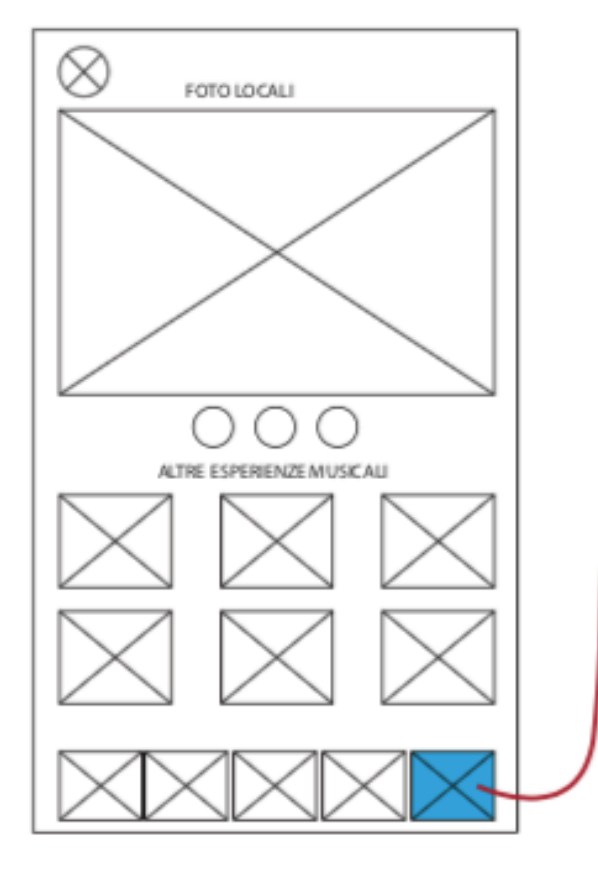

| $\otimes$                            |   |
|--------------------------------------|---|
|                                      | 6 |
| INFORMAZIONI                         |   |
| NOME BAND                            |   |
| INFORMAZIONI                         |   |
| INFORMAZIONI                         |   |
|                                      |   |
| ACCESSO TRAMITE NON SONO<br>UN ROBOT |   |
| ACCESSO TRAMITE                      |   |
|                                      |   |
| CONFERMA                             |   |

| $\otimes$                                  |               |
|--------------------------------------------|---------------|
| INSERISCI IL CODICE CHE TI ABBIAMO INVIATO | $\rightarrow$ |
|                                            |               |
| NON HAI RICEVUTO IL CODICE?                |               |
| INVIA DI NUOVO                             |               |
|                                            |               |
|                                            |               |
|                                            |               |
|                                            |               |
|                                            |               |
| $\bigotimes$                               |               |

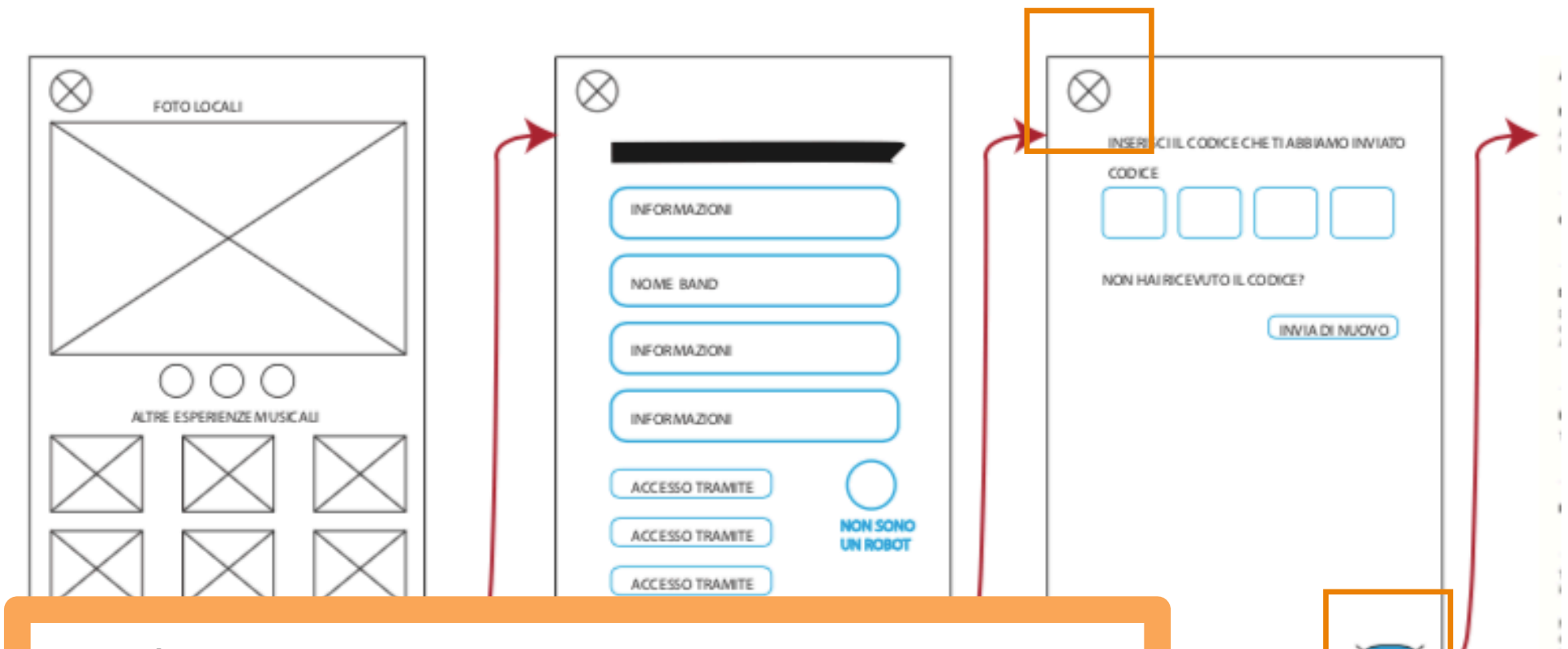

La X è la presentazione grafica di default dello strumento utilizzato, ma non va lasciata nella versione finale: dà un'impressione grafica ingannevole perché in alto a sinistra sembra indicare la chiusura della schermata (anziché la navigazione indietro) e in basso a destra non sembra mostrare un pulsante per navigare in avanti.